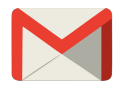

# Multiple User Setup

### *Step 1:*

Go to settings in your Chrome browser.

- Press on 3 horizontal lines in the top right corner of your Chrome browser.
- Click on settings.

| _                       |                |
|-------------------------|----------------|
|                         | <u>ج</u>       |
| New tab                 | Ctrl+T         |
| New window              | Ctrl+N         |
| New incognito window    | Ctrl+Shift+N   |
| Bookmarks               |                |
| Edit                    | Cut Copy Paste |
| Zoom                    | - 100% + []]   |
| Save page as            | Ctrl+S         |
| Find                    | Ctrl+F         |
| Print                   | Ctrl+P         |
| Tools                   |                |
| History                 | Ctrl+H         |
| Downloads               | Ctrl+J         |
| Signed in as gary.flood | @dcu.ie        |
| Settings                |                |
| About Google Chrome     |                |
| Help                    |                |
| Exit                    |                |
|                         |                |

### Step 2:

Add new user.

- Scroll down to "Users"
- Click "Add new user..."
- Name User and choose an icon.

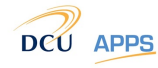

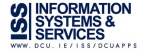

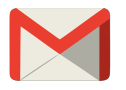

# Users

Name:

Registry

# Step 3:

Sign into new window with account.

 $\odot$ 

Add desktop shortcut

- Enter your DCU Apps *email address* into the "email" text field.
- Skip the password box.
- Click sign in.

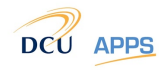

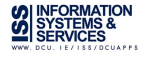

Create

Cancel

powered Google

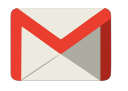

| Sign in                    | Google              |
|----------------------------|---------------------|
| Email                      |                     |
| gary.flood@dcu.ie          |                     |
| Password                   |                     |
|                            |                     |
| Sign in                    |                     |
| Can't access your account? |                     |
| Create a Google account    |                     |
| Skip for now               | Choose what to sync |

# Step 4:

Enter network login details on DCU Apps login page.

- Enter username. (e.g. bloggsj)
- Enter password.
- Press login.
- A box will appear with "Important information regarding your Chrome data", Click OK.

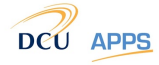

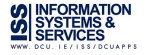

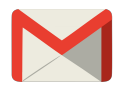

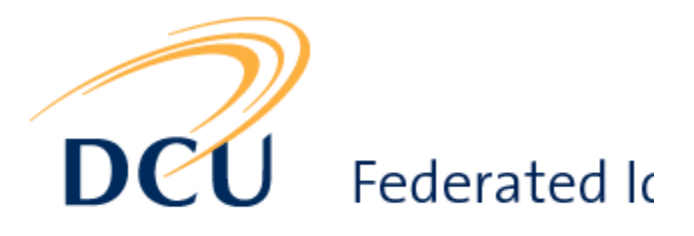

| Username: | floodg |
|-----------|--------|
| Password: | •••••  |
|           | Login  |

| Important information regarding your Chrome data                                                                                                    |  |  |  |  |
|----------------------------------------------------------------------------------------------------|--|--|--|--|
| You are signing in with a managed account and giving its administrator control over<br>your Google Chrome profile. Your Chrome data, such as your apps, bookmarks, history,<br>passwords, and other settings will become permanently tied to<br>You will be able to delete this data via the Google Accounts<br>Dashboard, but you will not be able to associate this data with another account. |  |  |  |  |
| Learn more                                                                                                    |  |  |  |  |
| OK Cancel                                                                                                    |  |  |  |  |

# *Step 5:*

May already be set up after signing in. If so skip step.

Set "On Startup" homepage for your new Chrome Browser account. (The window which is open now)

- Click on 3 lines in the top right hand corner.
- Press on settings.
- Under "On Startup", Press on "Open a specific page or set of pages."
- Next, Click "set pages"
- For add new page, Add "<u>http://apps.dcu.ie</u>" and Press "OK".

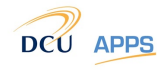

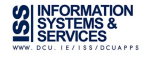

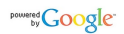

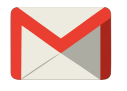

### On startup

Open the New Tab page

Continue where I left off

Open a specific page or set of pages. Set pages

| St | artup pages       |                     | ×         | : |
|----|-------------------|---------------------|-----------|---|
|    | 🗋 apps.dcu.ie     | http://apps.dcu.ie/ | ×         |   |
|    | Add a new page    | Enter URL           |           |   |
|    | Use current pages |                     | OK Cancel |   |

# Multiple User Tip

Multiple User Accounts allow you to sign into a multiple DCU Apps accounts from one computer.

*Warning!* Bookmarks and settings in Chrome are tied to *the account and the email address* and *not* the computer. Any bookmarks set on a shared account will be shared across everybody elses computer who has access to that account. Be careful not to bookmark anything too silly.

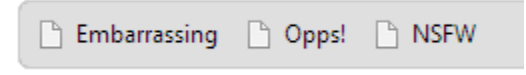

To switch between users press the Icon in the top left of Chrome.

Or simply press CTRL + Shift + M

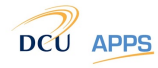

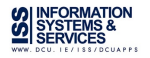

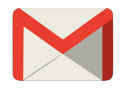

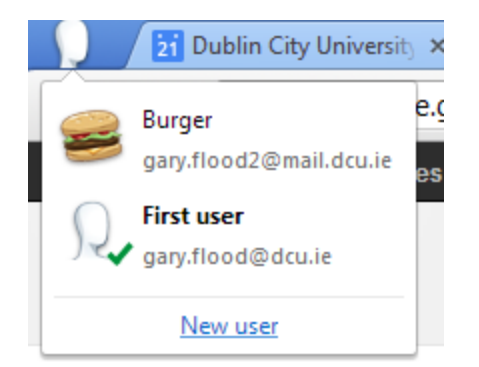

No need to sign out. Just close the browser when you're done.

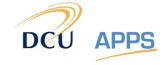

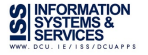